## 1 ORTA ALAN (EVRAK LİSTELERİ) KULLANIMI

Orta alan, sisteme giriş yapıldığında ekranın orta kısmında bulunan listedir. Sol menüde yer alan menülere ( imza bekleyen, paraf bekleyen vb.) fare ile tıklandığında seçilen menüye ait evrak, bildirim vb. orta alanda listelenecektir.

| ▼ Filt    | Itreler                                                                         |                                                   |                         |                  |
|-----------|---------------------------------------------------------------------------------|---------------------------------------------------|-------------------------|------------------|
| iltre :   | TÜMÜ 💌                                                                          | Sayfada Ara :                                     |                         |                  |
| Geldiği ' | Yer : Geldiği yeri seçiniz                                                      | Başlangıç Tarihi :                                | 🛎 ≽                     |                  |
| Bitiş Tar | rihi : 📃 🚵                                                                      |                                                   |                         |                  |
| ▼ Topl    | lu Secim 🖂 🗟 🔽                                                                  |                                                   |                         |                  |
|           |                                                                                 |                                                   |                         |                  |
|           |                                                                                 | 14 <4 1 P> P1 50                                  |                         |                  |
|           | ▼ Bugün                                                                         |                                                   |                         |                  |
|           | Konu: ESK 26052016 çöp belge k<br>Geldiği Yer: BİLİŞİM HİZMETLERİ VE            | urum içi 4<br>UYDU PAZARLAMA GENEL MÜDÜR YARDIMCI | SI / YAZILIM GELİŞTİRME | 01.12.2016 09:13 |
|           | DIREKTÖRLÜĞÜ<br>Kayıt Tarihi / Sayı: 26.05.2016 / E.83                          | 54                                                |                         |                  |
|           | Evrak Tarihi: 26.05.2016 / No: 8364 /                                           | Miat: 0 gün / Gereği için                         |                         |                  |
|           | Geldiği Yer: BİLİŞİM HİZMETLERİ VE                                              | UYDU PAZARLAMA GENEL MÜDÜR YARDIMCI               | SI / YAZILIM GELİŞTİRME | 01.12.2016 09:13 |
|           | Kayıt Tarihi / Sayı: 26.05.2016 / E.83                                          | 63<br>Mint O site ( Osse Minte                    |                         | R 🖸              |
|           | Evrak lann: 26.05.2016 / No: 8363 /                                             | mat: 0 gun / Geregi için<br>de kurum ici 1        |                         |                  |
|           | Geldiği Yer: BİLİŞİM HİZMETLERİ VE<br>DİREKTÖRLÜĞÜ                              | ÜYDU PAZARLAMA GENEL MÜDÜR YARDIMCI               | SI / YAZILIM GELİŞTİRME | 01.12.2016 09:13 |
|           | Kayıt Tarihi / Sayı: 26.05.2016 / E.83<br>Evrak Tarihi: 26.05.2016 / No: 8373 / | 73<br>Miat: 0 gün / Gereği icin                   |                         | r 🔒 🗘            |
|           | Konu: ESK 26052016 çöp belge k                                                  | urum içi 6                                        |                         |                  |
|           | DIREKTÖRLÜĞÜ                                                                    | UYDU PAZARLAMA GENEL MUDUR YARDIMCI               | SI7 YAZILIM GELIŞTIRME  | 01.12.2016 09:12 |
|           | Evrak Tarihi: 26.05.2016 / No: 8367 /                                           | 57<br>Miat: 0 gün / Gereği için                   |                         | 🕂 🤶 🛈            |
|           | Konu: ESK 26052016 çöp belge k<br>Geldiği Yer: BiLİSİM HİZMETLERİ VE            | urum içi 5<br>UYDU PAZARLAMA GENEL MÜDÜR YARDIMCI | SI / YAZILIM GELİSTİRME | 01.12.2016 09:12 |
|           | DIREKTÖRLÜĞÜ<br>Kavıt Tarihi / Savı: 26.05.2016 / E.83                          | 55                                                |                         |                  |
|           | Evrak Tarihi: 26.05.2016 / No: 8365 /                                           | Miat: 0 gün / Gereği için                         |                         | S 🗶 🔽            |
|           | Geldiği Yer: BİLİŞİM HİZMETLERİ VE                                              | UYDU PAZARLAMA GENEL MÜDÜR YARDIMCI               | SI / YAZILIM GELİŞTİRME | 01.12.2016 09:12 |
|           | BIREKTORLÚĞÜ<br>Kayıt Tarihi / Sayı: 03.08.2016 / E.84                          | 79                                                |                         |                  |
|           | Evrak Tarihi: 03.08.2016 / No: 8479 /                                           | Miat: 0 gün / Gereği için                         |                         |                  |
|           | Geldiği Yer: BİLİSİM HİZMETLERİ VE                                              | IVDU PAZARI AMA GENEL MÜDÜR VARDINCI              | SL/ YAZILIM GELISTIRME  | 01.12.2016.09:12 |

## **1.1 FİLTRELER VE İŞLEMLER**

Orta alanın üst tarafında yer alan "Filtre ve İşlemler" alanı, orta alanda listelenen evrak tiplerine göre değişkenlik göstermektedir. Örneğin, orta alanda kullanıcıya gereği/bilgi için gönderilmiş evrakların listelendiği GELEN EVRAKLAR listesinin filtre ve işlemleri alanında

TOPLU HAVALE , TOPLU KLASÖRE KALDIR 한 ve RAPOR AL <sup>ISS</sup> butonları gelmektedir. Ancak, Paraf/İmza bekleyen listesine tıklanarak orta alanda paraf/imza bekleyen evraklar listelendiğinde filtre ve işlemler alanında TOPLU E-PARAFLA/E-İMZALA

ve RAPOR AL butonlarının geldiği görülecektir. ( Toplu Havale, Toplu Klasöre Kaldır, toplu e-parafla, vb. butonlar yetki dâhilinde gelmektedir.)

| BELGENET | Elektronik Belge Yönetim Sistemi | Sayfa 1 / 11 |
|----------|----------------------------------|--------------|
|----------|----------------------------------|--------------|

Sonuç olarak, orta alanda listelenen evrakların türüne göre filtre ve işlemler alanı değişiklik gösterebilmektedir.

*<u>Filtre</u>:* Kullanıcı seçtiği listedeki evrakları gruplarına göre listelemek isterse bu kutuda bulunan seçeneklerden birini seçerek işlemi gerçekleştirir.

Bu alanda verilen filtre seçenekleri;

- Tümü,
- Süreli Evraklar
- Süresiz Evraklar,
- iade Edilenler,
- Kurum Dışı,
- Kurum İçi.

Geldiği Yer: Evrağın geldiği yer seçimi yapılarak filtreleme yapılmaktadır

**Tarih:** Listelerde yer alan evrakları evrak tarihine göre filtrelemek için kullanılan fonksiyondur. Tarih filtresinin kullanılması için tarih alanına fare ile bir kez tıklanması ve açılan takvim üzerinden filtrelenmek istenen tarih seçiminin yapılması gerekmektedir.

| 0  | Ara |    | ▼ 2 | 016 | •   | 0  |
|----|-----|----|-----|-----|-----|----|
| Pt | Sa  | Ça | Pe  | Cu  | Ct  | Pz |
|    |     |    | 1   | 2   | 3   | 4  |
| 5  | 6   | 7  | 8   | 9   | 10  | 11 |
| 12 | 13  | 14 | 15  | 16  | 17  | 18 |
| 19 | 20  | 21 | 22  | 23  | 24  | 25 |
| 26 | 27  | 28 | 29  | 30  | 31  |    |
| bu | gün |    |     | [   | kap | at |

Seçilen tarihin silinmesi için tarih alanının yanında bulunan

basılmalıdır.

| BELGENET | Elektronik Belge Yönetim Sistemi | Sayfa 2 / 11 |
|----------|----------------------------------|--------------|
|----------|----------------------------------|--------------|

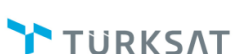

**<u>Tarih Aralığı</u>**: Bazı menülerde tarih yerine başlangıç ve bitiş tarihi girilebilmektedir. Bu durumda, sadece bir güne ait değil belirli bir tarih aralığındaki evraklar listelenebilmektedir.

Gideceği Yer: Evrağın gideceği yer seçimi yapılarak filtreleme yapılmaktadır

**Sayfada Ara:** Orta alanda listelenen evrakların konusu, sayısı, evrakın geldiği yer / gönderildiği yer bilgilerine göre arama yapılmak istenirse, bu kutuya arama yapılmak istenen bilginin yazılması yeterlidir. Yazılan arama bilgisine orta alandaki evrakların üzerinde sarı renkte gösterilmektedir.

| iltre :        | TŪMŪ 🔽                                                                         | Sayfada Ara :                                 |                  |
|----------------|--------------------------------------------------------------------------------|-----------------------------------------------|------------------|
| iideceği Yeı   | : Gideceği yeri seçiniz                                                        | Başlangıç Tarihi :                            | 💼 🌭              |
| Bitiş Tarihi : | 🛅 놀                                                                            |                                               |                  |
| ▼ Toplu Seç    | im 💽                                                                           |                                               |                  |
|                | H                                                                              | ≪ 1 ▷> ▷1 10 ▼                                |                  |
| ▼ Bi           | ıgün                                                                           |                                               |                  |
| 400 A          | Konu: Konu_Kodu_2_2_02072015                                                   |                                               | 01.12.2016 13:24 |
| E              | Evrak Tarihi: / No: 63452012223434-78678                                       | 3687-8521 Miat: 0 gün                         |                  |
| 🕶 Daha Eski    |                                                                                |                                               |                  |
| ***            | Konu: Konu_Kodu_2_2_02072015<br>Gideceňi Ver: AEVON VALILIČÍ(G)                |                                               | 08.09.2016 17:42 |
| Ē              | Evrak Tarihi: / No: 63452012223434-78678                                       | 3687-8563 Miat: 0 gün                         | 🖻 🤶 💽            |
| ***            | Konu: K/Frekans Yıllık Kullanım Ücreti                                         | i                                             | 29.04.2016 12:13 |
| Ē              | Evrak Tarihi: 25.05.2016 / No: 63452019-1                                      | 20.05.01.9999999/E.7921 Miat: 0 gün           | P 🕄 🖸            |
| ***            | Konu: K/Frekans Yıllık Kullanım Ücreti                                         |                                               | 01.03.2016 17:05 |
|                | Evrak Tarihi: 01.03.2016 / No: 6345201222                                      | 2-120.05.01.9999999-8293 Miat: 0 gün          | 🔀 🕱 🗹            |
| 4.0            | Konu: kapatılacak evraklar sekmesi                                             |                                               | 01.03.2016 15:47 |
|                | Gidecegi Yer: CUMHURBAŞKANLIGI(G)<br>Evrak Tarihi: 01.03.2016 / No: 6345201222 | 2-120.05.01.9999999-8292 Miat: 0 gün          | × R 🛈 🗋          |
| ***            | Konu: K/Frekans Yıllık Kullanım Ücreti                                         |                                               | 22.12.2015 13:00 |
|                | Evrak Tarihi: 22.12.2015 / No: 63452019-1                                      | 20.05.01.999999997881 Miat: 0 gün             | 🔀 🕱 🗹            |
| 440            | Konu: TEST DENEME VOLKAN                                                       | A DIN TÜRKİYEREKİ BÜRO VE TEMBİ Çİ İKI ERİYON | 27.11.2015 12:35 |
| B              | Evrak Tarihi: 27.11.2015 / No: 63452019-TI                                     | EST DENEME/7815 Miat: 0 gün                   | ₩ 🤉 🛈            |

<u>**Toplu Seçim:**</u> Orta alanda listelenen evrakların toplu seçilebilmesi için kullanılacak olan filtredir. Toplu seçim filtresinin altında;

- Hepsi,
- Hiçbiri,
- Okunmuşlar,

Okunmamışlar tercihleri seçilerek ilgili durumdaki evrakların topluca seçilmesi sağlanır.

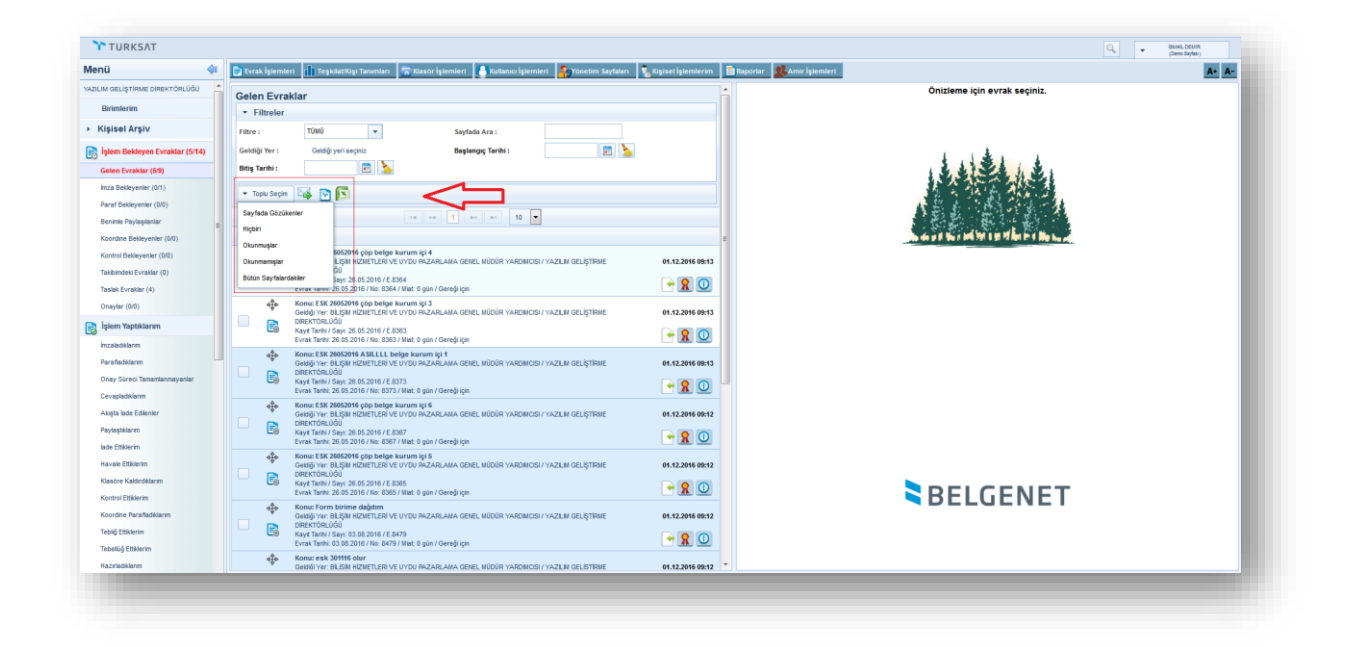

**<u>Rapor Al</u>**: butonu ile listelenen evrakların excel formatında raporu alınır. Rapor alınabilmesi için listedeki evrakların sol tarafında bulunan kutucuk () veya toplu seçim menüsü butonu başlıklarıyla seçilmeli ve ardından RAPOR AL butonuna basılmalıdır.

**Toplu Havale:** Gelen Evraklar, Teslim Aldıklarım, Kaydedilen Gelen Evraklar listelerinde havale edilmek üzere bekleyen evrakların, toplu olarak havale edilebilmesi için kullanılır. Toplu havale işlemi için, sol menüde ilgili liste seçildikten sonra, listelenen evrakların sol tarafında bulunan ✓ kutucuk veya toplu seçim menüsü butonu başlıklarıyla seçilerek filtreler ve işlemler alanında yer alan toplu havale → butonuna fare ile bir kez tıklanır. Açılan havale ekranında, evrakların sevk edileceği Birim / Kişi / Kullanıcı Listesi seçildikten sonra ( Gereği/Bilgi için )

<u>Toplu Klasöre Kaldır:</u> Gelen Evraklar listelerinde bulunan ve aynı klasöre kaldırılacak evrakların, toplu olarak kapatılabilmesi için kullanılır. Toplu kapatma işlemi için, sol menüde

TÜRKSAT

Revizyon No: 0.4

Gelen Evraklar listesi seçildikten sonra, listelenen evrakların sol tarafında bulunan 🗹 kutucuk veya toplu seçim menüsü butonu başlıklarıyla seçilerek filtreler ve işlemler alanında yer alan toplu klasöre kaldır 🖻 butonuna fare ile bir kez tıklanır. Açılan evrak kapatma ekranında, evrakların kaldırılacağı klasör listesi seçildikten sonra Evrak Kapat ve onay akışı seçilerek (Amir Onayı - Kapatma Paraf/İmza) Kapatma Onayma Sun butonuna tıklanarak belgeler toplu olarak kapatılır. Kapatılan tüm evraklar tek bir klasöre kaldırılır. Evrakın kapatma notu da (açıklama) kapatılan tüm evraklara işlenir. Toplu kapatılacak evrakların Konu Kodları kontrol edilerek farklı konu kodu olan evraklar aynı klasöre kaldırılmak istendiğinde kullanıcı uyarılır ve uyarı ekranı onaylandığında işlem gerçekleştirilir.

**Toplu E-İmza:** İmza bekleyen listesinde yer alan evrakların toplu imzalanması için kullanılır. İmza bekleyen listesinde yer alan evrakların sol tarafında bulunan izi kutucuk veya toplu seçim menüsü butonu başlıklarıyla seçilerek filtreler ve işlemler alanında yer alan toplu e-

imzala *k* butonuna fare ile bir kez tıklanır. Açılan imzalama ekranında e-imza şifresi girildikten sonra *b*utonuna basılarak toplu imzalama işlemi gerçekleşir.

**Toplu E-Parafla:** Paraf bekleyen listesinde yer alan evrakların toplu paraflanması için kullanılır. Paraf bekleyen listesinde yer alan evrakların sol tarafında bulunan i kutucuk veya toplu seçim menüsü butonu başlıklarıyla seçilerek filtreler ve işlemler alanında yer alan toplu

e-parafla *L*butonuna fare ile bir kez tıklanır. Açılan paraflama ekranında e-imza şifresi girildikten sonra *mam* butonuna basılarak toplu paraflama işlemi gerçekleşir.

<u>Toplu Koordine</u>: Koordine bekleyen listesinde yer alan evraklara toplu koordine parafı atılması için kullanılır. Koordine bekleyen listesinde yer alan evrakların sol tarafında bulunan ☑ kutucuk veya toplu seçim menüsü butonu başlıklarıyla seçilerek filtreler ve işlemler alanında yer alan koordine parafla ✓ butonuna fare ile bir kez tıklanır. Açılan paraflama ekranında e-imza şifresi girildikten sonra ✓ butonuna basılarak toplu paraflama işlemi gerçekleşir.

**Toplu Kontrol:** Kontrol bekleyen listesinde yer alan evrakların, toplu kontrol işleminin gerçekleştirilmesi için kullanılır. Kontrol bekleyen listesinde yer alan evrakların sol tarafında bulunan kutucuk veya toplu seçim menüsü butonu başlıklarıyla seçilerek filtreler ve işlemler alanında yer alan kontrol parafla butonuna fare ile bir kez tıklanmak suretiyle toplu kontrol işlemi gerçekleşir.

**Toplu Teslim Al:** Teslim Alınmayı Bekleyenler listesinde yer alan evrakların toplu olarak teslim alınabilmesi için kullanılacak olan butondur. Teslim Alınmayı Bekleyenler listesinde yer alan evrakların sol tarafında bulunan iz kutucuk veya toplu seçim menüsü butonu başlıklarıyla seçilerek filtreler ve işlemler alanında yer alan Teslim Al iş butonuna fare ile bir kez tıklanarak evrakların toplu teslim alma işlemi gerçekleşir. (Teslim alınan evraklar sol menüde yer alan "Teslim Aldıklarım" listesine düşecektir.)

**Toplu Teslim Al ve Havale Et:** Teslim Alınmayı Bekleyenler listesinde yer alan evrakların toplu olarak teslim alınarak havale edilmesi için kullanılacak olan butondur. Teslim Alınmayı Bekleyenler listesinde yer alan evrakların sol tarafında bulunan i kutucuk veya toplu seçim menüsü butonu başlıklarıyla seçilerek filtreler ve işlemler alanında yer alan Teslim Al ve Havala Et butonuna fare ile bir kez tıklanır. Açılan havale ekranında, evrakların sevk edileceği Birim / Kişi / Kullanıcı Listesi seçildikten sonra (Gereği/Bilgi için ) butonuna tıklanarak belgeler toplu olarak teslim alma ve havale işlemi gerçekleşir. Ayrıca, onaylayacak kişi seçilerek toplu havale işlemi

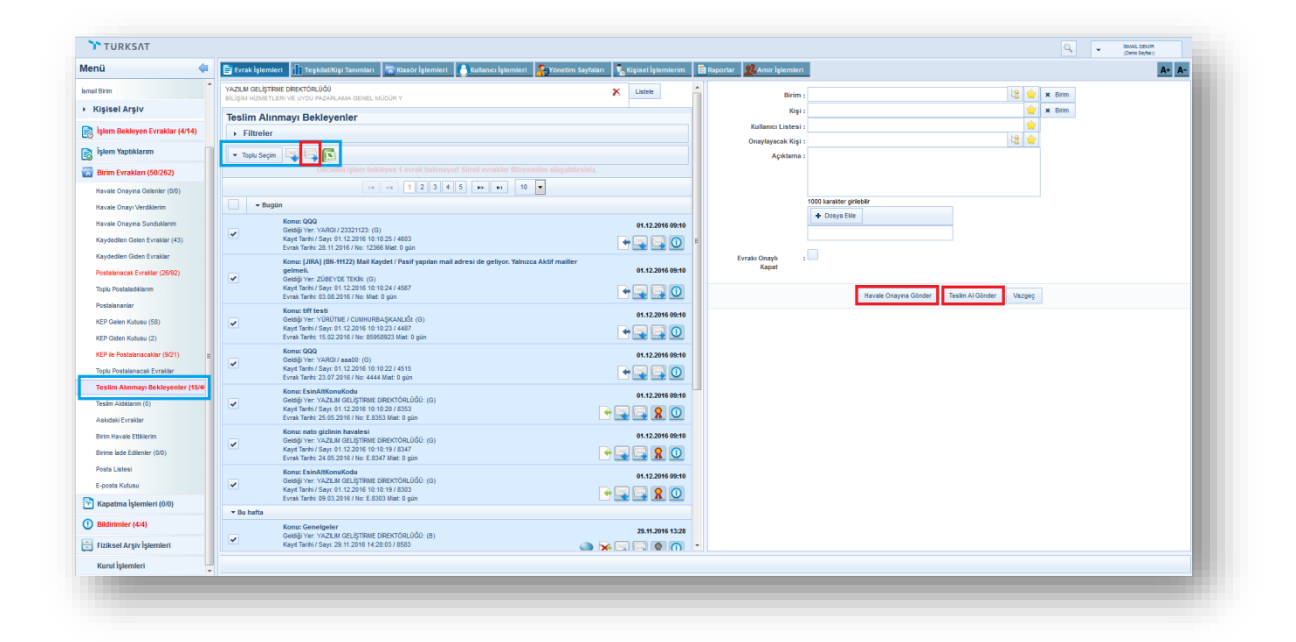

**Toplu Onayla:** Havale Onayına Gelenler listesinde yer alan evraklara toplu havale onayı verilmesi için kullanılır. Havale Onayına Gelenler listesinde yer alan evrakların sol tarafında bulunan izi kutucuk veya toplu seçim menüsü butonu başlıklarıyla seçilerek filtreler ve işlemler alanında yer alan toplu onayla is butonuna fare ile bir kez tıklanarak havale onayı verilir.

**Takibimden Çıkar:** Takibimdeki Evraklar listesinde yer alan evrakların toplu olarak kullanıcının takibinden çıkartılması için kullanılır. Takibimdeki Evraklar listesinde yer alan evrakların sol tarafında bulunan izi kutucuk veya toplu seçim menüsü butonu başlıklarıyla seçilerek filtreler ve işlemler alanında yer alan takibimden çıkar sutonuna fare ile bir kez tıklanarak evraklar takipten çıkartılmış olur.

**Toplu Sil:** Sol menüde yer alan BİLDİRİMLER listesinin altında bulunan mesajlar ve tebliğler listesindeki bilgilerin toplu olarak silinmesi için kullanılır. Mesajlar listesindeki mesajların ve tebliğler listesindeki evrakların sol tarafında bulunan 🗹 kutucuk veya toplu seçim menüsü butonu başlıklarıyla seçilerek filtreler ve işlemler alanında yer alan sil × butonuna fare ile bir kez tıklanarak listedeki bilgiler toplu olarak silinir.

**Not 1:** Toplu işlemler yapılırken, işlemin durumu kullanıcıya gösterilir. Toplu evrak imzalama, paraflama, koordine etme işlemlerinde işlem esnasında aşağıdaki ekran açılmaktadır.

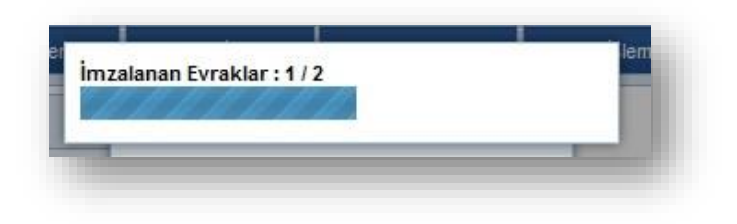

**Not 2:** Toplu işlemlerin sonucunda bir sonuç raporu gösterilir. Toplu evrak imzalama, paraflama, koordine etme işlemlerinde işlem sonrası aşağıdaki başarılı ve başarısız işlem diyaloğu açılmaktadır.

|   | Sayı                                     | Tarih               | Gönderen / lade eden | Gideceği Yer                                                        | Konu       | Durum |
|---|------------------------------------------|---------------------|----------------------|---------------------------------------------------------------------|------------|-------|
| 1 | B.11.6.TAŞ.0.07.00.00-030.01/658         | 18.10.2014 13:27:47 | Fatih AYDOĞAN        | CUMHURİYET ÇAY FABRİKASI MÜDÜRLÜĞÜ(G)                               | Anlaşmalar |       |
| 2 | B.11.6.TAŞ.0.07.00.00-21533323242377/566 | 07.11.2014 11:07:41 | Esra Keskin KELEŞ    | TESİSLER YÖNETİM VE SOSYAL HİZMETLER DİREKTÖRLÜĞÜ(G) / CUMHURBAŞKAN | Hata Test  | 4     |

**Not 3:** Paraf Bekleyen, İmza Bekleyen, Kontrol Bekleyen, Koordine Bekleyen evrakların toplu işlemleri sırasında sadece görünen sayfa değil tüm sayfaların seçilerek tüm sayfalardaki evrakların imzalanması, paraflanması vb. için listelerdeki Filtreler ve İşlemler bölümündeki toplu seçim listesinden "Bütün Sayfadakiler" seçilmelidir.

| <ul> <li>Filtreler</li> </ul> |                        |                    |     |                  |
|-------------------------------|------------------------|--------------------|-----|------------------|
| iltre :                       | тümü 👻                 | Sayfada Ara :      |     |                  |
| ideceği Yer :                 | Gideceği yeri seçiniz  | Başlangıç Tarihi : | 🗎 🚴 |                  |
| litiş Tarihi :                | <b>#</b>               |                    |     |                  |
| Sayfada Gözükenler<br>Hiçbiri | 14                     | < 1 >> > > 10 v    |     |                  |
| Okunmuşlar                    | Kodu 2 2 02072015      |                    |     |                  |
| Okunmamışlar                  | Bilsay OTÇU(B)         |                    |     | 21.10.2016 11:05 |
|                               | I KARADUMAN MIAL U gun |                    |     | 🚽 🤶 🕦            |

| BELGENET | Elektronik Belge Yönetim Sistemi | Sayfa 8 / 11 |
|----------|----------------------------------|--------------|
|----------|----------------------------------|--------------|

## 1.2 LİSTE ÜZERİNDE YAPILAN İŞLEMLER

- Kişisel Arşive Ekle: Evrak listelerinde yer alan kişisel arşive taşı butonu; sürükle-bırak yöntemi ile ilgili evrak kişisel arşivdeki bir klasöre eklenir.
- 🗟 <u>Takibime Ekle:</u> Bu buton tıklanarak evrak takibimdeki evraklar listesine alınır.
- <u>içerik göster</u>: Evrak listelerinde yer alan bu buton ile evrakla ilgili tüm bilgilerin bulunduğu ekran açılır.
  - Versiyon Göster: Oluşturulan evrakın onay akışında iade edilmesi ile birlikte oluşan versiyon bilgilerinin görüntülenmesini sağlayan butondur.
- E-imza bilgisi: Evrakın üzerinde parafı ve imzası bulunan kullanıcıların bilgisini içerisinde barındıran buton olup tıklandığında e-imza sertifika doğrulama işlemini de gerçekleştirmektedir. Renkli olması durumunda evrakın üzerinde e-imza olduğunun göstergesidir.
- 🐺 <u>Sayısal İmza Bilgisi</u>: Evrakın sayısal olarak paraflandığı/imzalandığı bilgisini gösterir.
  - Not: Evrakın Havale, İade Etme, Paraf/Koordine/İmza işlemlerinde kullanıcılar tarafından eklenmiş olan notların görüntülendiği butondur.
- Serh Notu: Paraf / Koordine / İmza işlemlerinde kullanıcılar tarafından eklenmiş olan şerh notlarının görüntülendiği butondur.
- Kişisel Arşivden Çıkar: Kişisel arşivde yer alan evrakın kişisel arşivden çıkartılması için kullanılır.
- *Tebellüğ Et:* Tebliğ için gönderilmiş evrakın tebellüğ edilmesi için kullanılır.

| BELGENET | Elektronik Belge Yönetim Sistemi | Sayfa 9 / 11 |
|----------|----------------------------------|--------------|
|----------|----------------------------------|--------------|

- <u>Tebliğ Sil</u>: Tebliğ listesinde kullanıcıya tebliğ için gönderilmiş olan evrakların tebliğ listesinden silinmesi için kullanılır. Evrakların tebliğ listesinden silinebilmesi için önceden tebellüğ edilmesi gerekmektedir.
- Ξ

<u>Takibimden Çıkar:</u> Takibimdeki Evraklar listesinde yer alan evrakların bu listeden çıkartılması için kullanılır.

<u>Teslim Al:</u> Teslim Alınmayı Bekleyenler listesinde yer alan evrakların teslim alınması için kullanılır.

Teslim Al ve Havale Et: Teslim Alınmayı Bekleyenler listesinde yer alan evrakların teslim alma ve havale etme işlemini tek işlemde gerçekleştirmek için kullanılır.

<u>Sil:</u> Mesajlar listesinde yer alan mesajların silinmesi için kullanılır.

**Derkenar Notu:** İmza işlemlerinde kullanıcılar tarafından derkenar notunun eklenmiş olduğunu gösteren butondur.

## **1.3 BİLGİ BUTONLARI**

Evrak listelerindeki evrakların üzerinde yer alan bilgilendirme butonları evrakların tiplerine göre değişiklik göstermektedir. Bu butonların açıklaması listede butonun üzerine fare ile gelindiğinde gösterilmekte olup buton açıklamaları aşağıda listelendiği gibidir.

Olur Yazısı

Kurum İçi Giden Belge

Kurum Dışı Giden Belge

| BELGENET | Elektronik Belge Yönetim | Sistemi |
|----------|--------------------------|---------|
|----------|--------------------------|---------|

Kurum İçi Gelen Belge

Kurum Dışı Gelen Belge

📑 İç - Dış Giden Belge

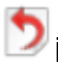

Diade Edilen Evrak

Not: Oluşturulan evrak son imzayı almasıyla birlikte belge niteliği kazanacaktır. Belge niteliği

kazanan evrakta "Evrak Tipi Butonu" 🛃 örneğinde göründüğü gibi evrak tipinin altına yeşil renkli bir işaretle kullanıcıya sunulmaktadır.